# How to Sign In and Report an Issue or Request a Service

## Signing in to your Community Portal account

You will need your registered email address and your mobile phone to sign into the Community Portal.

If you need support, the Bunbury Library can support you at their weekly Tech Help Sessions, 2 - 4pm on Fridays.

- 1. Click the white **Sign In or Sign Up** button (some issues will not require you to log in and the report and can be done anonymously)
- 2. Enter your email and click the blue **Send Code** button

| c                                                                                                    | ity of Bunbury Community Por                                                               | tal                                                                           |
|----------------------------------------------------------------------------------------------------|--------------------------------------------------------------------------------------------|-------------------------------------------------------------------------------|
| Welcome to your secure hub for lodging service reque                                                                                                    | sts and applications. Requests are monitored during business ho                            | urs, for out of hours emergency enquiries, call 9792 7000.                    |
| Create an a                                                                                                    | ccount to stay updated on your enquiries and streamline the rea                            | juest process.                                                                |
|                                                                                                    | Sign In or Sign Up                                                                         |                                                                               |
|                                                                                                    |                                                                                            |                                                                               |
| And the second second se | Sign In                                                                                    |                                                                               |
|                                                                                                    | Enter your email                                                                           |                                                                               |
| Report an Issue                                                                                                    | Send Code                                                                                  | Lodge an Application                                                          |
| Click here to report an issue such as graffiti, litter, fallen<br>trees, potholes, broken sprinklers and more.                                                                                                    | <u>No account? Register here</u><br>replacement, misseo bin service, verge trees and more. | Click here to apply for an event application permit, parking permit and more. |

3. You will receive a code via the mobile phone number you signed up with. Enter it in the field as your one-time password.

### Can't Sign In?

Check that you have the correct email and phone number. If your phone number has changed and you can't access your code, submit a support request to update your phone number via the Feedback and Support Hub in the Community Portal.

#### Reporting an Issue or Requesting a Service

1. Click on the service request tiles to view report and service request types

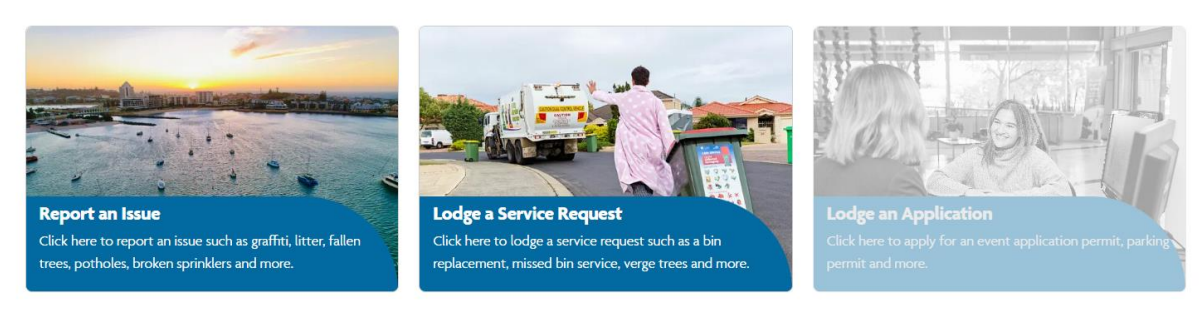

2. Click on the report or the service request you want to submit or search for what you are looking for (some issues will not require you to log in and the report and can be done anonymously).

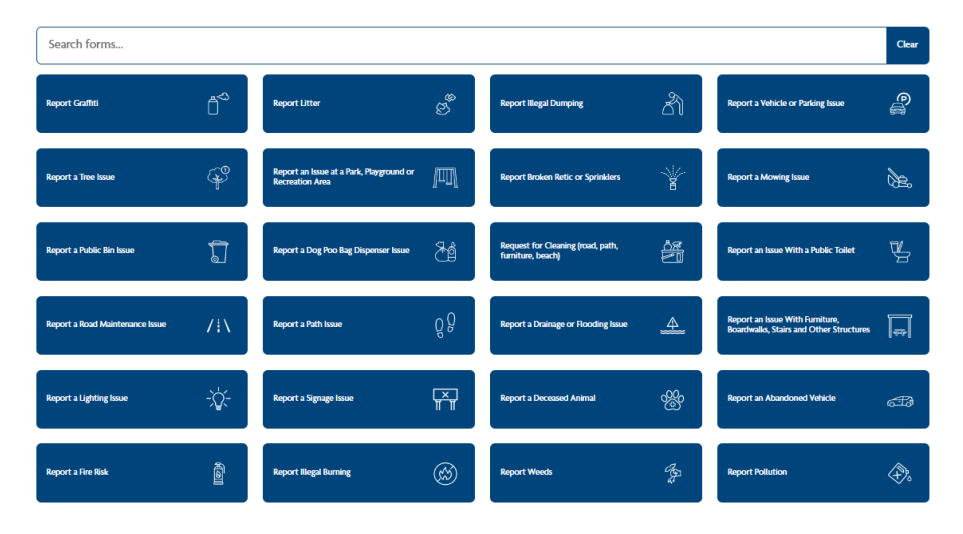

#### 3. Follow the prompts and click Next

| Report Graffiti |        |              |          |        |
|-----------------|--------|--------------|----------|--------|
|                 |        | Sign In      |          |        |
| Introduction    | Images | 3<br>Details | Location | Submit |

The City is committed to managing graffiti and working with the community to remove it as soon as possible. We are responsible for removing graffiti on Council owned properties and assets which includes buildings, signs, playgrounds, park and street furniture. To view a copy of the City's Vandalism, Graffiti Management Council Policy, please click below.

#### Related Links:

Link to Council Policy on CoB Website

Next